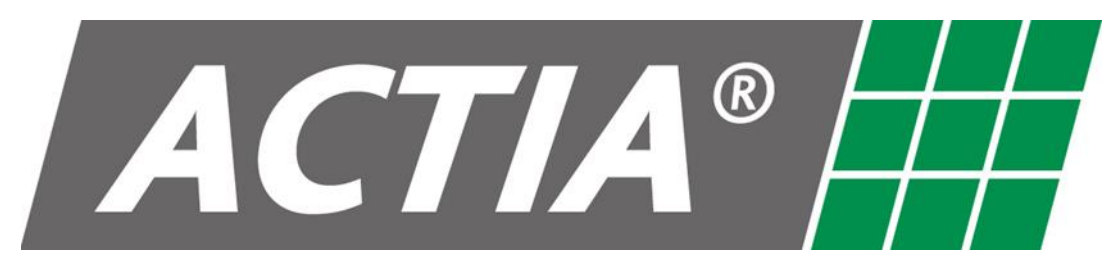

# User Manual ACT550 - ACT550/DAB+

## Dual Zone AV Media Player

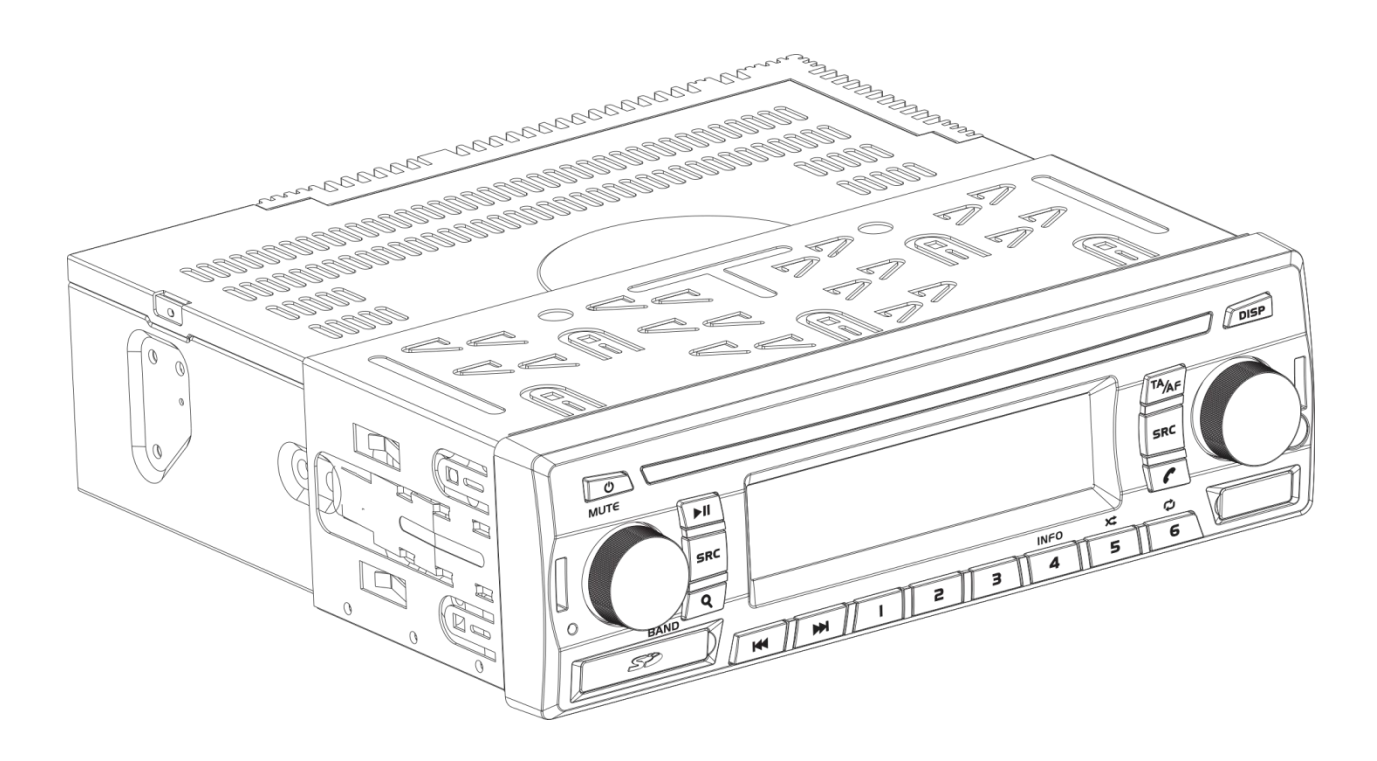

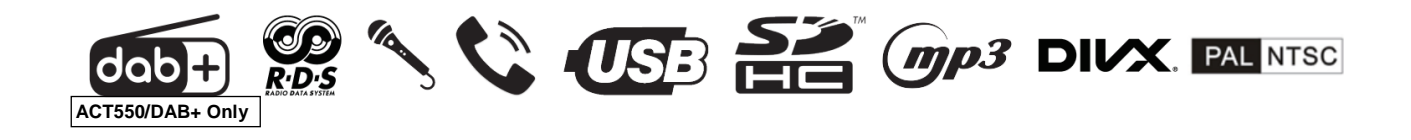

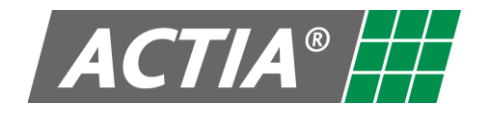

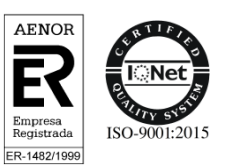

#### TABLE OF CONTENTS

| 1. Before Use                         |  |
|---------------------------------------|--|
| 2. The ACT550 - ACT550/DAB+ Equipment |  |
| 3. Basic Operation                    |  |
| 4. Radio (AM/FM/DAB+)                 |  |
| 5. Media (USB / SD Card)              |  |
| 6. Hands-Free and Remote Audio        |  |
| 7. AUX (Auxiliary Input)              |  |
| 8. Microphone                         |  |
| 9. Audio Settings (Any Source)        |  |
| 10.General Settings                   |  |
| 11.Maintenance                        |  |
| 12. Troubleshooting                   |  |
| 13.Technical Specifications           |  |
| 14.Installation and Connection        |  |
|                                       |  |

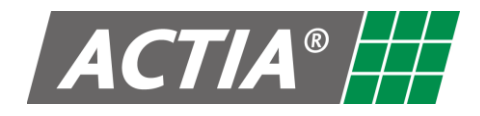

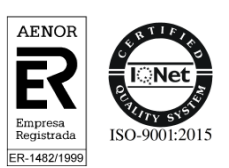

## 1. Before Use

#### N WARNING

- Avoid using this product if it might hinder driving safety.
- Do not operate any function that takes your attention away from safe driving.

## CAUTION

#### General:

- Keep this manual handy as a reference for operating procedures and precautions.
- Protect the equipment from moisture.

#### Volume setting:

• Always keep the volume low enough so you can hear sounds outside of the vehicle.

#### Remote control:

- PULL OUT THE INSULATION SHEET BEFORE THE FIRST USE.
- Remove the battery if the remote control is not used for a month or longer.
- Do not recharge, disassemble, heat or dispose of the battery on a fire.
- Do not store the battery with metallic materials.
- In the event of battery leakage, wipe the remote control completely clean and install a new battery.
- Comply with the environmental regulations that apply in your country/area regarding batteries disposal.
- When replacing the battery, make sure that the position of the new one is correct (with positive (+) and negative (-) poles facing the proper directions).

#### F

#### How to read this manual

- Operations explained mainly using buttons of the faceplate.
- [XX] indicates the selected items (buttons).
- The approximation sour functions only available in the ACT550/DAB+ Equipment.

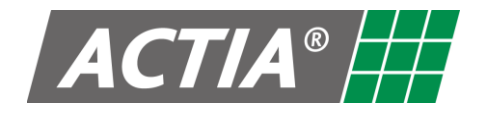

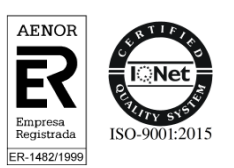

## 2. The ACT550 - ACT550/DAB+ Equipment

The ACT550 - ACT550/DAB+ Equipment plays different audio and video sources independently in the driver and passenger areas (Dual Zone). For this, it has controls on the front panel, remote control and external control via CAN bus (if the vehicle has the necessary equipment).

Main characteristics:

- Dual Zone.
- Analogue Radio AM/FM RDS.
- Digital Radio DAB+ Receiver.
- Digital audio and video playing from USB devices and SD Cards.
- Audio playing from iPhone, iPod and iPad devices through the USB connection.
- Microphone inputs for driver and guide.
- IR remote control.
- Hands-free function compatible with Bluetooth devices.
- Remote audio playing compatible with Bluetooth devices.
- External control by CAN bus.
- Auxiliary audio and video inputs and outputs.
- Radio line output.
- Integrated audio amplifier 20 W per loudspeaker.

#### Note!

Each zone, driver (DRV) or passenger (PSG) has its own volume control and source selection key (SRC). The rest of controls are common for both areas.

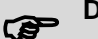

#### DIVX

This DivX Certified® device has passed rigorous testing to ensure it plays DivX® video. To play purchased DivX movies, first register your device at vod.divx.com. Find your registration code in the DivX® VOD section of your device USB/SD Car Settings menu.

Covered by one or more of the following U.S. patents: 7,295,673; 7,460,668; 7,515,710; 8,656,183; 8,731,369; RE45,052.

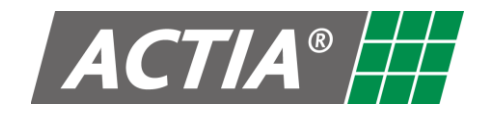

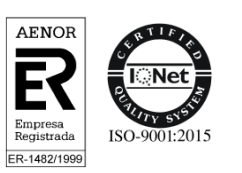

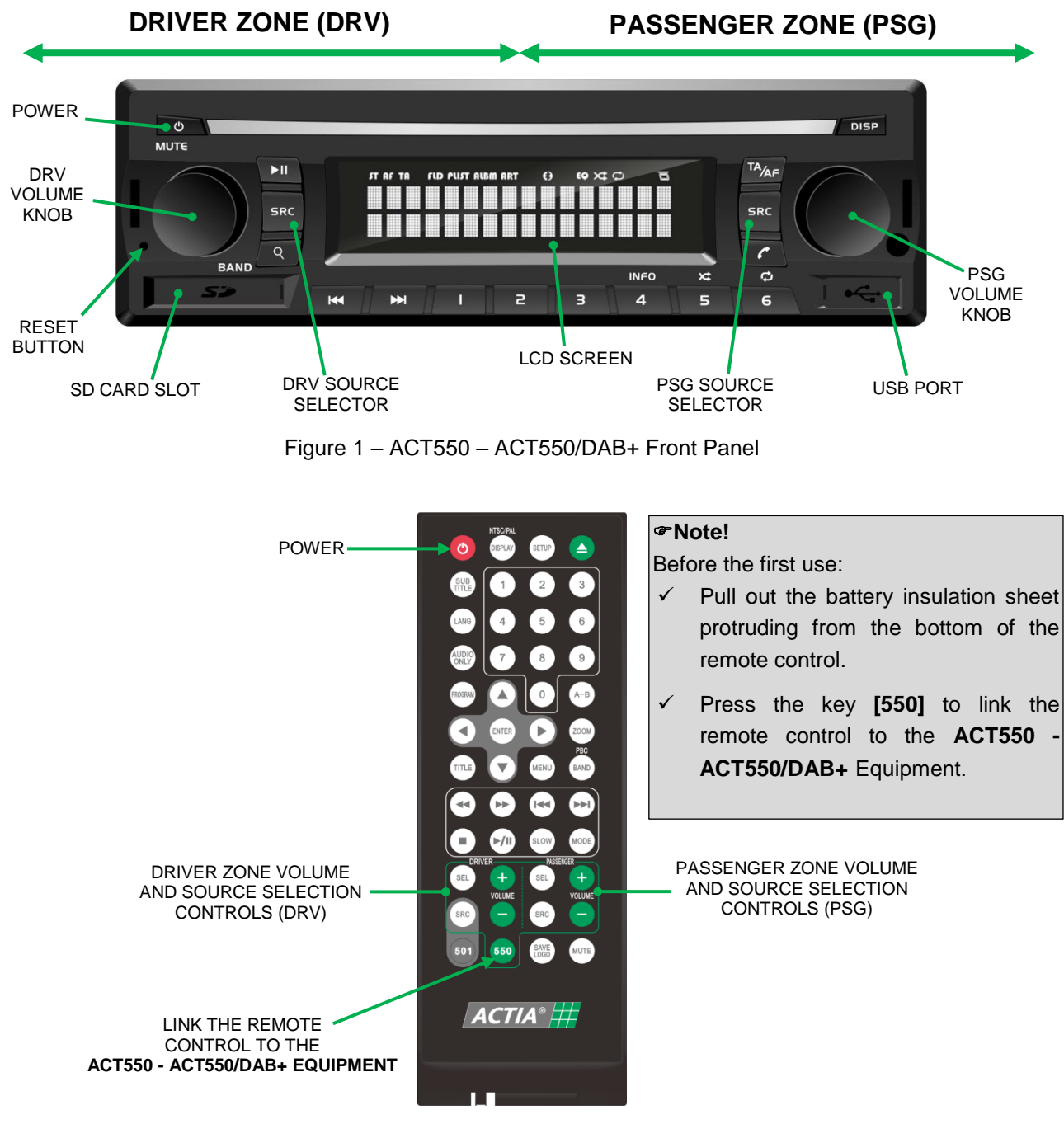

Figure 2 – Remote Control

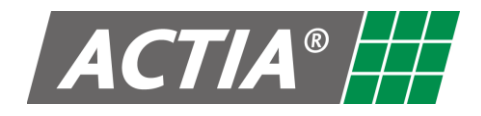

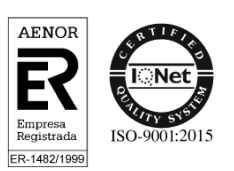

## 2.1. Replacement of the Battery of the Remote Control

To replace the remote control battery:

- 1. On the back of the remote control, press the tab on the side of the battery cover.
- 2. Slide and remove the cover.
- 3. Install a battery type CR2025 with positive (+) and negative (-) poles facing the proper position.
- 4. Push the cover into place. Make sure it is fully seated.

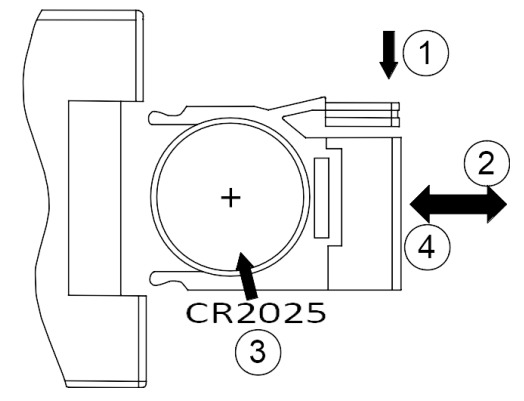

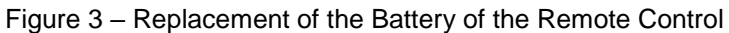

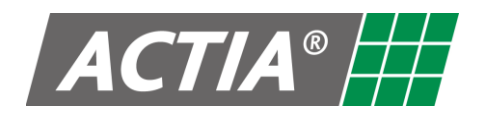

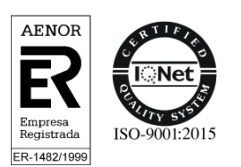

## 3. Basic Operation

480258-4.0

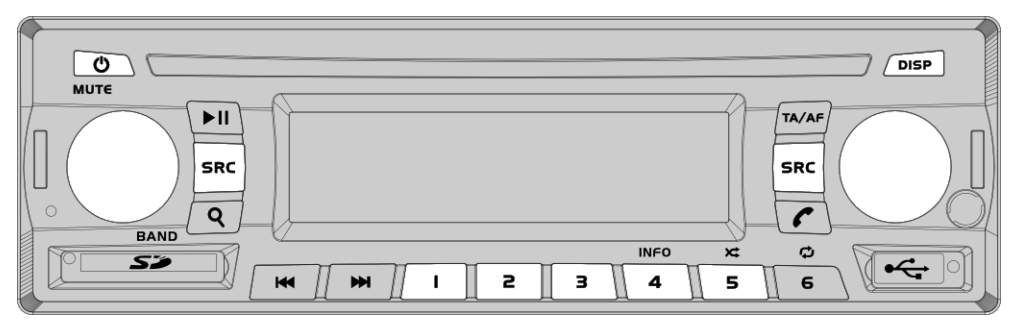

Figure 4 – Basic Controls

Table 1 – Basic Controls

| то                            | ACTION                                                                                                    |  |
|-------------------------------|----------------------------------------------------------------------------------------------------|--|
| Turn on/off the equipment     | 1. Put the vehicle ignition to ACC.                                                                                                    |  |
|                               | 2. Press [o] / [MUTE] to turn on the equipment.                                                                                                    |  |
|                               | 3. Press and hold [o] / [MUTE] to turn off the equipment.                                                                                                    |  |
| Adjust the volume             | Turn the <b>[VOLUME]</b> knob or press the <b>[VOLUME]</b> keys on the remote control.                                                                                                    |  |
| Select a zone                 | Press the <b>[VOLUME]</b> knob or the <b>[SEL]</b> key on the remote control, for the concerned zone (driver or passenger).                                                                                                    |  |
|                               | The icons ${f D}$ (Driver) o ${f P}$ (Passenger) on the LCD screen indicate the                                                                                                    |  |
|                               | active zone at all times.                                                                                                    |  |
| Select a source               | <ul> <li>Press [SRC] repeatedly for the concerned zone until select the desired source:</li> <li>Radio AM/FM/DAB+ (AM/FM/DAB+ radio tuner). The LCD screen displays the name of the currently selected band: Radio(FM), Radio(AM), CONTRACIO (DAB).</li> <li>Media (USB) (USB media player).</li> <li>Media (SD) (SD card media player).</li> <li>AV AUX (Auxiliary Input).</li> <li>Remote Audio (only available in the driver zone).</li> </ul> |  |
| Silence the speakers          | <ul> <li>Press [Φ] / [MUTE].</li> <li>To release:</li> <li>Press [Φ] / [MUTE] again to return to previous volume.</li> <li>Turn the [VOLUME] knob or press the [VOLUME] keys on the remote control.</li> </ul>                                                                                                    |  |
| Turn on the passenger screens | Press <b>[DISP]</b> to turn on/off manually the passenger screens. The icon "*" on the LCD screen indicates that the passenger screens are ON.                                                                                                    |  |

Page 6 / 34

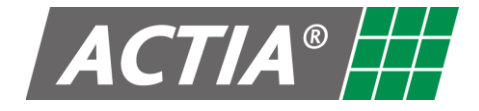

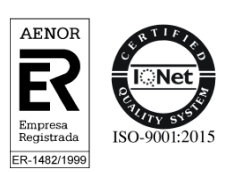

#### Note!

For the remote control works with the ACT550 – ACT550/DAB+ equipment, link the remote control with the equipment by pressing **[550]**.

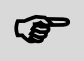

#### Note!

Some controls may not be available in the vehicle controls.

#### 3.1. Restore the Factory Settings

To restore the values of the factory settings:

- 1. Switch off the equipment.
- 2. Press and hold [DISP] while switching on the equipment [O].

#### 3.2. Reset of the Equipment

#### Note!

Perform a reset only if the equipment no longer responds to user controls.

To perform a reset, press the button [RESET] located on the left of the front panel (refer to Figure 1).

#### 3.3. Reset and Restore the Factory Settings

#### Note!

Perform a reset and restore the factory settings only if the equipment no longer responds to user controls.

- 1. Press [RESET] + [DISP] simultaneously for 5 seconds.
- 2. Release the button [RESET] while holding the key [DISP] until 3 beeps are heard.

#### 3.4. Equipment Firmware Version

To display the equipment firmware version:

- 1. Switch off the equipment.
- Press and hold the key [1] while turnning on the equipment pressing [<sup>Φ</sup>].
   The firmware version is displayed in the LCD screen.

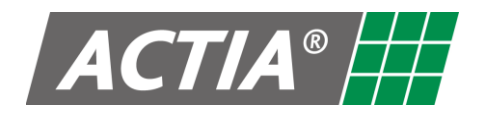

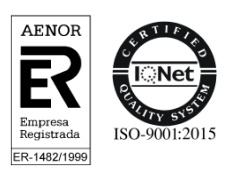

## 4. Radio (AM/FM/DAB+)

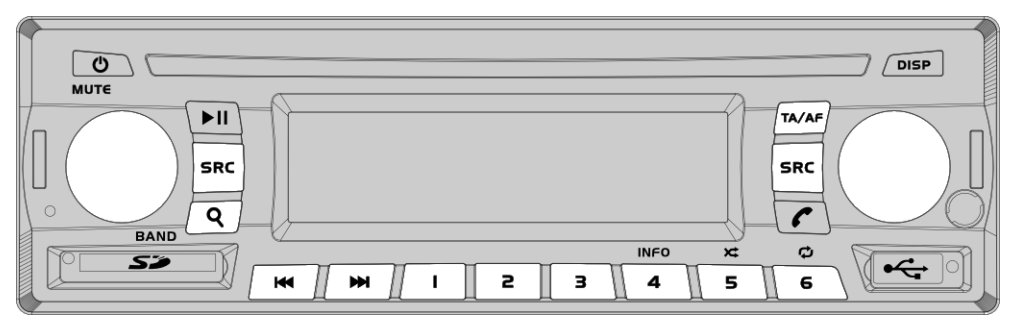

Figure 5 – Radio Controls

#### 4.1. Select a Frequency Band

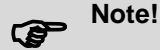

Each frequency band has associated 6 memory positions.

#### 4.2. Tune a Radio Station

With the Radio source selected:

- Radio Station Auto tuning (SEEK): press [I + / → ] to tune automatically to the next or previous station in the AM/FM or DAB+ bands.
- Radio Station Manual tuning (TUNE): press and hold [H4/I+H] to activate the manual tuning.
   Press [H4/I+H] repeatedly (or press [44/I+H] on the remote control) to adjust the tuning frequency in the AM and FM bands.
- **DAB+ ensembles auto tuning (SEEK ENSEMBLE)**: press and hold **[I** to tune automatically to the next or previous ensemble in the DAB+ band.

#### Note!

In the DAB+ band, each frequency broadcasts multiple stations packaged in what is known as a DAB ensemble. Once an ensemble has been tuned, its different stations can be selected without tuning the radio again.

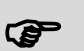

Note!

The **"ST**" icon on the LCD screen indicates stereo audio reception.

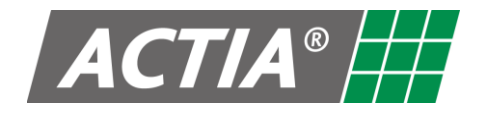

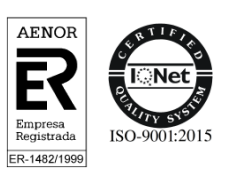

#### 4.3. Radio Stations Continuous Scan

With the Radio source selected:

- 1. Press and hold [q] / [BAND] to start the continous scan:
  - In the AM/FM band, the scan stops for a few seconds when the equipment finds a valid station, and next continues the scan.

#### Note!

With the AM or FM band selected, if the **TA** function is activated, the radio will only stop at those stations broadcasting traffic news and information.

In the DAB+ band, the equipment will start scanning all available stations. When the scanning process is complete, the first valid station found will be automatically selected.

Note!

With the DAB+ band selected, the equipment will continue to scan for new stations in the background.

2. Press [**q**] / [BAND] to stop the scan.

#### 4.4. Tune and Memorize the Best Stations

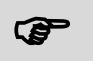

#### Note!

Function only available in the AM and FM bands.

This function performs a scan of the selected frequency band and memorizes the best stations in the 6-position memory.

With the source Radio selected:

- 1. Press and hold [SRC] to access the "Radio Settings" menu.
- 2. Press the [VOLUME] knob repeatedly to select "AUTO MEM SCAN".
- 3. Press **[q]** to start the stations scan and memorization process.
- 4. Press [**q**] to stop the process at any time.

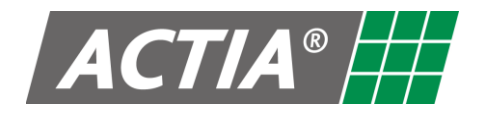

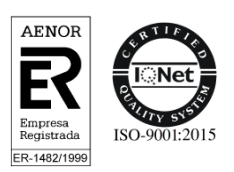

#### 4.5. Radio Stations Memory Management

With the Radio source selected:

- Memorize a tuned radio station: press and hold any memory button [1] to [6] (or the keys [1] to [6] on the remote control).
- Select a memorized radio station: press [1] to [6] (or the keys [1] to [6] on the remote control) corresponding to the memory where the radio station is memorized.

#### Note!

With the AM/FM band selected, the LCD screen will display the number of the selected memory along with the frequency of the radio station.

With the DAB+ band selected, if the station is available, the LCD screen will display the number of the selected memory along with the name of the station. If the station is no longer available, the equipment will return to the previously tuned station.

#### 4.6. RDS Functions

With the Radio source selected, the FM band activated and the RDS system activated (refer to Section 4.8 Radio Settings):

- **AF Function**: press and hold **[TA/AF]** to activate or deactivate automatic retuning to alternative frequencies.
- **TA Function**: press **[TA/AF]** to enable or disable the search for stations broadcasting news and traffic announcements.

"AF" and/or "TA" icons light up on the LCD screen when the corresponding function is ON.

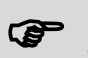

#### RDS System

The radio data system (RDS) provides additional information relating to an FM radio station.

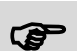

#### **AF Function**

In case of loss of signal from a FM station, the **AF** function searches for an alternative frequency for the same FM station. If after a while, it has not located an alternative frequency the search stops automatically.

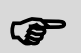

#### TA Function

It allows searching a station broadcasting traffic news or announcements.

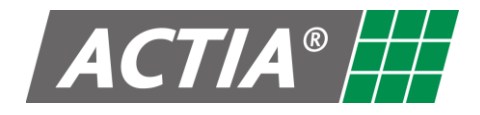

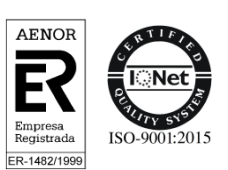

#### 4.7. In DAB+ Functions

- 1. With the Radio source selected, the RDS system activated in FM (refer to Section 4.8 Radio Settings), and the DAB+ band activated:
  - Service Following Function: press and hold [TA/AF] to activate or deactivate automatic retuning to alternative stations.
  - > "AF" icon lights up on the LCD screen when the function is ON.

#### Service Following Function

If a station in the DAB+ band loses its signal, the **Service Following** scans for an alternative station (broadcasting the same content) for the same one. If an alternative DAB+ station is not located, the device automatically tries to switch to an FM station that is also broadcasting the same content. If an alternative frequency has not been found after a while, the scan stops automatically.

- 2. With the Radio source selected and the DAB+ band activated, the following modes of information are displayed by default on the lower line of the LCD:
  - DLS Mode: it is active when the radio tuner has received the DLS (Dynamic Label System) from the current station. The DLS system allows seeing in real-time information related to the broadcasted content (name of the song, name of the program...).
  - ENSEMBLE Mode: it is active when the radio tuner has not received the DLS from the current station. This mode displays the name and frequency of the tuned ensemble.

Alternatively, other information modes can be accessed by pressing [>II] (after 2s, returns to default mode).

- > **SNR Mode**: displays the signal level of the selected station.
- ENSEMBLE Mode: displays the name and frequency of the selected ensemble when the DLS mode is active.

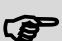

#### DAB+ Data Service System

Equivalent to the RDS function for FM radio stations, the DAB+ Data Service system provides extra information related to the selected radio station.

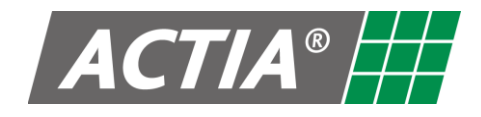

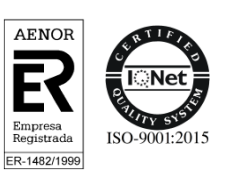

#### 4.8. Radio Settings

With the Radio source selected:

- 1. Press and hold **[SRC]** to enter the menu.
- 2. Press the [VOLUME] knob repeatedly to select the desired parameter.
- 3. Turn the **[VOLUME]** knob (o press the **[VOLUME]** keys on the remote control) to select the value for the desired function. Refer to Table 2.
- 4. If not operation is done for a few seconds, the equipment automatically returns to the main screen.

| PARAMETER                                                       | VALUE                                               | DESCRIPTION                                                                                                    |
|-----------------------------------------------------------------|-----------------------------------------------------|----------------------------------------------------------------------------------------------------|
| AUTO MEM SCAN<br>(available only with AM/FM<br>bands activated) | -                                                   | Search and automatically memorizes the six radio stations with better signal. Press [9]/[BAND] to start a search. |
| REGION                                                          | ASIA / EUROPA /<br>AMERICA                          | Select the geographic area.                                                                                       |
| RDS SYSTEM                                                      | ON/OFF                                              | Activate or deactivate the RDS system.                                                                            |
| AF REGIONAL                                                     | ON                                                  | Automatic retuning between any station, regional or national.                                                     |
|                                                                 | OFF                                                 | Automatic retuning between national stations only.                                                                |
| SEEK PI                                                         | ON/OFF Activate or deactivate the SEEK PI function. |                                                                                                    |
| ∰ LINK REGIONAL                                                 | ON                                                  | Automatic retuning between DAB+ stations and FM stations, regional or national.                                   |
|                                                                 | OFF                                                 | Automatic retuning between DAB+ stations and FM stations, national only.                                          |
| € LINK DAB → FM                                                 | ON/OFF                                              | Activate or deactivate the automatic retuning from DAB+ stations to FM stations.                                  |

#### Table 2 – Radio Settings

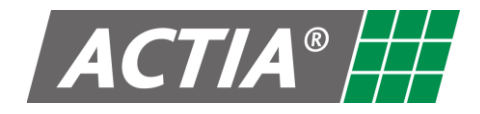

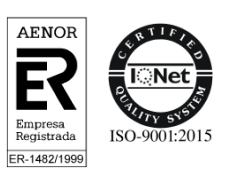

#### 4.9. How the Reception of Radio Works

AM, FM and DAB+ radio signals are broadcast from transmitter towers located around your city. They are intercepted by the radio antenna on your vehicle. This signal is then received by the radio and sent to the vehicle speakers.

When a strong radio signals has reached the vehicle, the precise engineering of your radio system ensures high quality reproduction. However, in some cases the signal coming to the vehicle is not strong and clear. This can be due to factors such as the distance from the radio station, closeness of other strong radio stations or the presence of buildings, bridges or other large obstructions in the area.

AM and 6000 DAB+ signals reception is usually better than FM reception:

- In the case of the AM signal, radio waves are transmitted at low frequency. These long, low frequency radio waves can follow the curvature of the earth rather than travelling straight out into the ionosphere. In addition, they curve around obstructions so that they can provide better signal coverage.
- In the case of the DAB+ signal, the compression and coding system used to convert the analogue signal into a digital signal makes the transmission immune to interference caused by buildings, mountains or atmospheric conditions that normally disturb the reception of the FM signal.

Because of this, clear AM and I DAB+ broadcasts can be clearly received at greater distances than FM broadcasts.

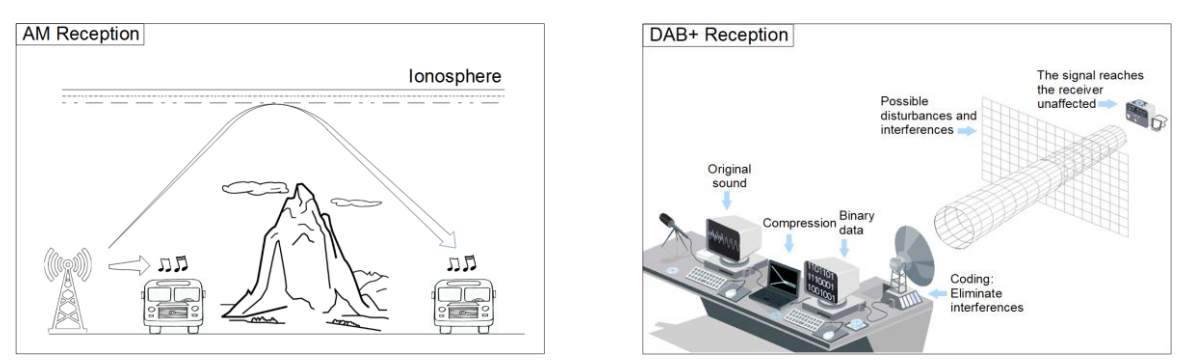

Figure 6 – AM and OB+ Reception

FM broadcasts are transmitted at high frequency and do not bend to follow the earth's surface. Because of this, FM broadcasts generally begin to fade at short distances from the station. Also, FM signals are easily affected by buildings, mountains, or other obstructions.

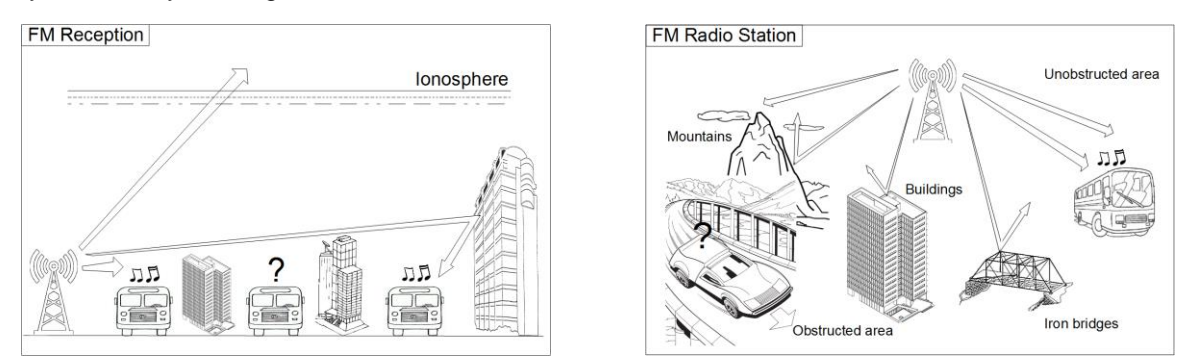

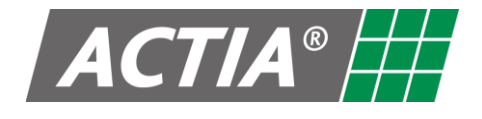

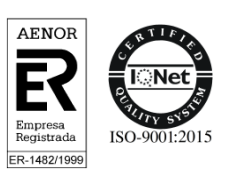

These can result in certain listening conditions, which might lead you to believe a problem exists with your radio. The following conditions are normal and do not indicate radio trouble:

- Fading As the vehicle moves away from the radio station, the signal will weaken and sound will begin to fade. When this occurs, it is suggested that you select another stronger station.
- Flutter/Static Weak FM signals or large obstructions between the transmitter and the radio can disturb the signal causing static or fluttering noises to occur. Reducing the treble level may lessen this effect until the disturbance clears.
- Station Swapping As a FM signal weakens, another more powerful signal near the same frequency may begin to play. This is because the radio is designed to lock onto the clearest signal. If this occurs, select another station with a stronger signal.
- Multi-Path Cancellation Radio signals being received from several directions can cause distortion or fluttering. This can be caused by a direct and a reflected signal from the same station or by signals from two stations with close frequencies. If this occurs, select another station until the condition has passed.

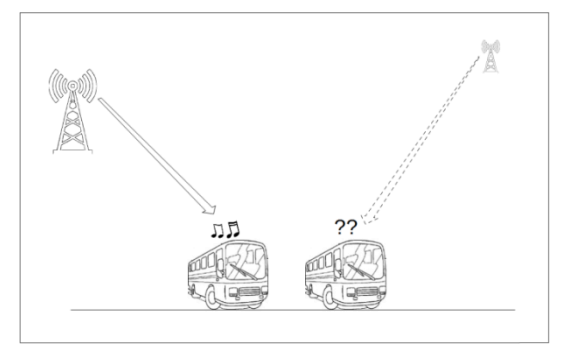

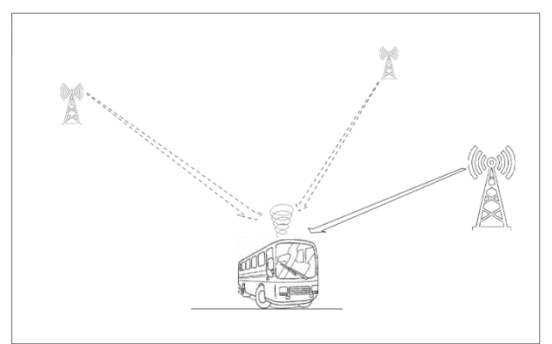

Figure 8 – FM Reception Conditions

The radio allows managing the above described unfavourable situations by means of different strategies intended to minimize cases of poor reception:

- In the case of the FM signal, the RDS function retunes to **alternative frequencies (AF)** allowing the above situations to be managed automatically by selecting alternative frequencies for the same station to minimize cases of poor reception.
- Control In the case of the DAB+ signal, the Service Following function allows managing these situations by automatically switching to an alternative station in another DAB+ ensemble or to an equivalent station in the FM band.

However, if a station does not provide the required information within the RDS (alternative frequencies list) or DAB+ (DAB $\rightarrow$ DAB or DAB $\rightarrow$ FM list of links) or does not have adequate coverage of radio stations, the radio will not be able to act in situations of poor reception described above.

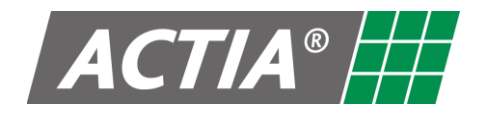

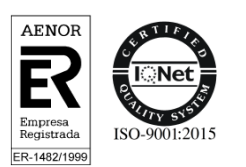

## 5. Media (USB / SD Card)

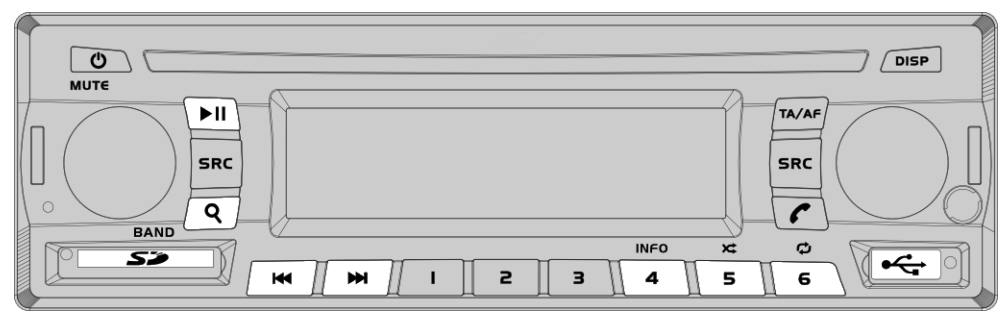

Figure 9 – USB / SD Card Controls

#### 5.1. Play the Content on a Device

With the USB or SD Card source selected:

- 1. Insert a SD card, connect a USB storage device or a USB Apple device.
- 2. Playback automatically starts, playing the first element of the device or the last item played.
- 3. Control the playback as indicated in the Table 3.

| то                                   | ACTION                                                                                                    |
|--------------------------------------|----------------------------------------------------------------------------------------------------|
| Play / pause playback                | Press <b>[▶II]</b> .                                                                                                    |
| Reverse / forward to the next item   | Press [₩ ₩].</td                                                                                                    |
| Change playback<br>speed             | <ul> <li>Press and hold [III/III] (or press [III/III] on the remote control): (x2).</li> <li>Press [III/III] (or press [III/III] on the remote control): (x4), (x8), (x16).</li> </ul>                                                                                                    |
| Activate / deactivate<br>random play | Press <b>[x</b> ] (or press and hold <b>[MODE]</b> on the remote control).                                                                                                    |
| Change playback<br>mode              | <ul> <li>Press [\$\varphi\$] (or press [MODE] on the remote control) to switch between the different repeat modes:</li> <li>REP 1: repeat the current file.</li> <li>REP DIR: repeat all files in the current folder.</li> <li>REP ALL: repeat all files in the current device.</li> </ul> |
| Change the LCD screen information    | <ul> <li>Press [INFO] to switch between the different information modes:</li> <li>File name and time of track.</li> <li>File name and time to finish.</li> <li>Folder and file name.</li> </ul>                                                                                            |

| Table 3 – | USB / SD | Card Pla | vback | Controls  |
|-----------|----------|----------|-------|-----------|
|           | 000,00   | oururiu  | ybuok | 001101010 |

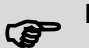

Note!

Continuous playback of images or video in the driver's area is not allowed.

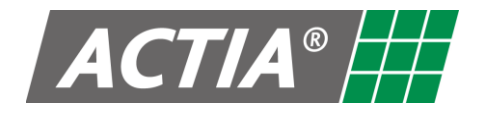

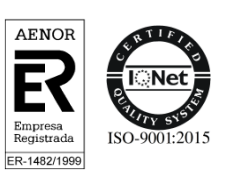

## 5.2. Content Selection from the LCD Screen

When an external driver monitor is not available, the contents can be selected from the equipment LCD screen.

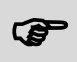

Note!

"Driver Monitor" parameter must be disabled (OFF) (refer to Section 10, General Settings).

With the USB or SD Card source selected:

- 1. Press [**q**] to enter the content selection menu.
- 2. Press [**q**] repeatedly to surf through the various levels of the contents of the device: List of files → List of folders → Type of files: AUDIO / IMAGE / VIDEO.
- 3. Use [H4/H] keys to select the level and file to be played.
- 4. Press [>II] to play the selected item.

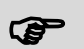

The selection of content from a device type iPod is only possible if an external display associated to any area (driver or passenger) is available or if it is allowed by the device interface.

#### 5.3. Content Selection from the Driver Monitor

When an external driver's monitor is available, the contents can be selected from this monitor.

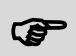

Note!

Note!

"Driver Monitor" parameter must be enabled (ON) (refer to Section 10, General Settings).

With the USB or SD Card source selected:

- 1. Press [q] to enter the content selection menu.
- 2. Press [**q**] repeatedly to surf through the various levels of the contents of the device: List of files → List of folders → Type of files: AUDIO / IMAGE / VIDEO.
- 3. Use the **[VOLUME]** knob to select the level and file to be played.
- 4. Press [>II] to play the selected item.

In USB/iPod mode:

- 1. Use the [VOLUME] knob to select an item.
- 2. Press [>II] to enter or play the selected item.
- 3. Press [**q**] to go back in the content menu.

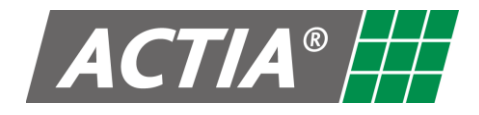

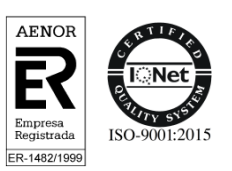

#### 5.4. Content Selection from the Passenger Monitor

With the USB or SD Card source selected, using the remote control and visualizing the passenger screen:

- 1. Press [MENU] on the remote control to enter the content selection menu.
- 2. Press [MENU] repeatedly on the remote control to surf through the various levels of the contents of the device: List of files  $\Rightarrow$  List of folders  $\Rightarrow$  Type of files: AUDIO / IMAGE / VIDEO.
- 3. Use the keys [▲ ► ▼ ◀] on the remote control to select an item.
- 4. Press [ENTER]/[>II] to enter or play the selected item.

In USB/iPod mode:

- 1. Use the **keys** [▲ ► ▼ ◀] on the remote control to select an item.
- 2. Press [ENTER]/[>II] to enter or play the selected item.
- 3. Press [MENU] on the remote control to go back in the content menu.

#### 5.5. USB / SD Card Settings

With the USB or SD Card source selected in the passenger zone, using the remote control and visualizing the passenger screen:

- 1. Press [SETUP] to enter the settings menu.
- 2. Use [▲ ► ▼ ◀] and [ENTER] key to surf the different settings. Refer to Table 4 for the available settings.
- 3. Press [SETUP] again to exit the settings menu.

#### Note! P

480258-4.0

USB and SD Card sources have independent settings.

The settings menu is only accessible via the remote control and the passenger screen.

| MENU         | PARAMETER    | VALUE                                                                 | FACTORY<br>VALUE |
|--------------|--------------|-----------------------------------------------------------------------|------------------|
|              | TV SYSTEM    | NTSC / PAL / AUTO                                                     | PAL              |
|              | SCREEN SAVER | ON /OFF                                                               | OFF              |
| SYSTEM SETUP | VIDEO        | INTERLACE-YUV / TV-RGB /<br>P-SCAN YPBPR / PC-VGA /<br>S-VIDEO / CVBS | S-VIDEO          |
|              | TV TYPE      | 4:3PS / 4:3LB / 16:9                                                  | 4:3PS            |
|              | PASSWORD     |                                                                       | UNDEFINED        |
|              | RATING       | 1 KID SAFE / 2 G / 3 PG / 4 PG13 /<br>5PG-R / 6 R / 7 NC-17 / 8 ADULT | 8 ADULT          |
|              | DEFAULT      | RESTORE (RESTORE THE<br>FACTORY VALUES)                               |                  |

Table 4 – AV Playback Settings

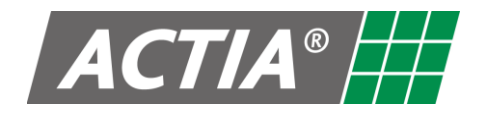

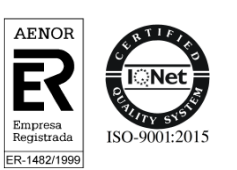

| MENU           | PARAMETER     | VALUE                                                                                | FACTORY<br>VALUE |
|----------------|---------------|--------------------------------------------------------------------------------------|------------------|
|                | OSD LANGUAGE  | ENGLISH / GERMAN / SPANISH /<br>FRENCH / PORTUGUESE / ITALIAN /<br>RUSSIAN / CHINESE | ENGLISH          |
|                | AUDIO LANG    | CHINESE / ENGLISH / JAPANESE /<br>FRENCH / SPANISH / PORTUGUESE<br>/ LATIN / GERMAN  | ENGLISH          |
| LANGUAGE SETUP | SUBTITLE LANG | CHINESE / ENGLISH / JAPANESE /<br>FRENCH / SPANISH / PORTUGUESE<br>GERMAN / OFF      | ENGLISH          |
|                | MENU LANG     | CHINESE / ENGLISH / JAPANESE /<br>FRENCH / SPANISH / PORTUGUESE<br>/ GERMAN / LATIN  | ENGLISH          |
|                | DIVX® VOD     | DIVX LICENSE                                                                         |                  |
|                | AUDIO OUT     | SPDIF/OFF - SPDIF/RAW -<br>SPDIF/PCM                                                 | SPDIF/PCM        |
|                | MIC SETUP     | AUTO / OFF                                                                           | AUTO             |
| AUDIO SETUP    | KEY           | -4 to +4                                                                             | 0                |
|                | ECHO          | OFF / 2 to 8                                                                         | 4                |
|                | MIC VOL       | OFF / 2 to 8                                                                         | 6                |
|                | BRIGHTNESS    | 0 to 12                                                                              | 6                |
|                | CONTRAST      | 0 to 12                                                                              | 6                |
| VIDEO SETUP    | HUE           | -6 to +6                                                                             | 0                |
|                | SATURATION    | 0 to 12                                                                              | 0                |
|                | SHARPNESS     | 0 to 8                                                                               | 0                |
|                | DOWNMIX       | LT / RT – STEREO – VSS - OFF                                                         | VSS              |
|                | SUBWOOFER     | OFF / ON                                                                             | ON               |
| SPEAKER SETUP  | CENTER DELAY  | 0 to 4                                                                               | 0                |
|                | REAR DELAY    | 0 to 12                                                                              | 6                |
|                | FRONT         | LARGE / SMALL                                                                        | LARGE            |
|                | OP MODE       | LINE OUT / RF REMOD                                                                  | LINE OUT         |
| DIGITAL SETUP  | DYNAMIC RANGE | OFF - 2/8 - 4/8 - 6/8 - FULL                                                         | OFF              |
|                | DUAL MONO     | STEREO / MONO L / MONO R/ MIX<br>MONO                                                | MIX MONO         |

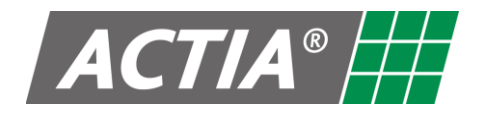

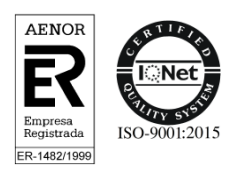

## 6. Hands-Free and Remote Audio

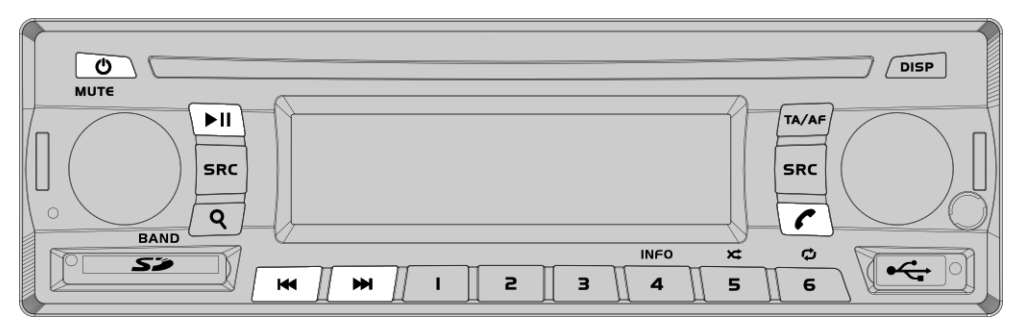

Figure 10 – Hands-Free and Remote Audio Controls

#### Note!

The Hands-Free and Remote Audio service is only available for the driver zone.

#### Note!

The source Driver/Guide Microphone overrides the Hands-Free service. If an incoming or outgoing call takes place, the driver zone will not switch to Hands-Free mode while any microphone is active.

During a call, it is not possible to switch to another source in the driver zone.

#### 6.1. Pair a Device

With the equipment powered on:

- 1. Activate the Bluetooth function of the device to pair (for instance a smartphone).
- 2. From the menu of the device to pair, search for devices.
- 3. Select "ACTIA BT".
- 4. The icon "\$" on the LCD screen indicates that pairing has been successful.

#### 6.2. Unpair a Device

To remove pairing with a device:

- 1. From any source, press and hold [ / ] for 3 seconds.
- 2. Two seconds later, the icon "**\***" on the LCD screen will turn off indicating that there is no paired device.

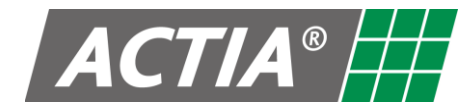

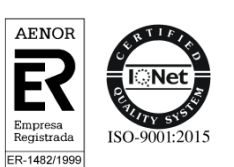

#### 6.3. Use of the Microphone

#### CAUTION

When activate the Driver microphone during a call, the conversation may be transmitted to other diffusion systems to which the microphone is connected.

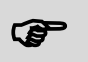

Note

No need to activate the Driver microphone to talk during a phone call.

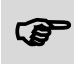

Note

The driver microphone must be an ACTIA or compatible model.

#### 6.4. Make a Phone Call

With a paired phone:

- 1. Enter the desired number from the phone and initiate the call.
- 2. The equipment automatically switches to **Hands-Free mode in the driver zone** and a ringtone is audible from the speakers of that zone.
- 3. Talk into the Driver microphone.
- 4. To end the call, press [

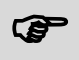

#### Redialling

To make a phone call to the last number dialled; press [ ] twice consecutively from any source.

#### 6.5. Receive a Phone Call

With a paired phone:

- 1. The equipment automatically switches to the **Hands-Free mode in the driver zone** when there is an incoming call, and a ringtone is audible from the speakers of that zone.
- 2. To answer the call press [ ] or the [VOLUME] knob of the driver zone.
- 3. To reject the call press [Φ].
- 4. Talk into the Driver microphone.
- 5. To end the call press [r] or the [VOLUME] knob of the driver zone.

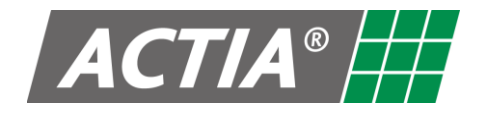

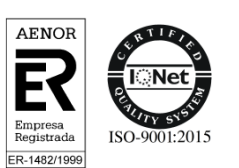

## 6.6. Playback of Remote Audio

With the Remote Audio source selected and a paired audio player device, control the playback as indicated in the Table 5.

| то                                   | ACTION                 |
|--------------------------------------|------------------------|
| Play / Pause playback                | Press <b>[►II]</b> .   |
| Reverse / Forward to another element | Press <b>[₩/≫]</b> .   |
| Fast Reverse / Forward               | Press and hold [I≪/≫]. |

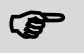

#### Note

Before select another source, pause Remote Audio playback.

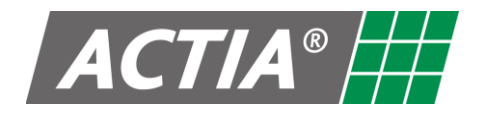

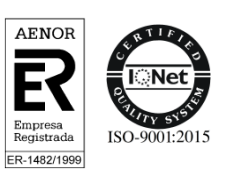

## 7. AUX (Auxiliary Input)

To play contents from an auxiliary source, select the auxiliary source:

- 1. Turn on the device connected to the auxiliary input.
- 2. Start and control the playback from the auxiliary device.

## Note!

If an auxiliary video source is available, activate the passenger zone screens by pressing **[DISP]** (or **[DISPLAY]** on the remote control).

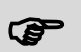

#### Note!

Auxiliary video signal will only be active on the driver monitor for one minute. To activate it again, press the **[VOLUME]** knob of the driver zone.

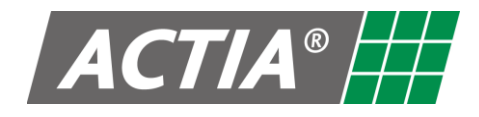

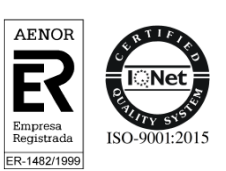

## 8. Microphone

From any zone or source:

- 1. Turn on the microphone to activate the MIC source.
- 2. Turn the **[VOLUME]** knob (or press the **[VOLUME]** keys on the remote control) to adjust the microphone level.
- 3. Turn off the microphone to return to the previous source.

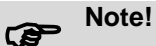

The driver microphone overrides the microphone guide.

It is not possible to use two microphones simultaneously to talk to the passengers.

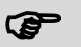

#### Note!

If the equipment is off and a microphone is activated, it will automatically turn on and select the corresponding microphone source.

When turning off the microphone, the equipment will turn off again.

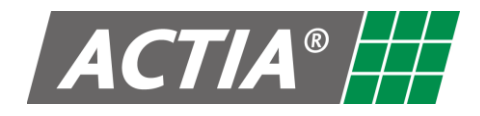

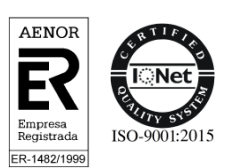

## 9. Audio Settings (Any Source)

From any source:

- 1. Press and hold **[VOLUME]** (or **[SEL]** on the remote control) to enter the menu.
- 2. Press [VOLUME] repeatedly (or [SEL] on the remote control), to select the desired parameter.
- 3. Turn the **[VOLUME]** knob (or press **[VOLUME]** keys on the remote control) to select the value of a parameter. Refer to Table 6.
- 4. If no operation is selected for a few seconds, the equipment will automatically return to the main screen.

| PARAMETER | VALUE                              | DESCRIPTION                                                 |
|-----------|------------------------------------|-------------------------------------------------------------|
| BALANCE   | -15 to +15                         | Adjust the output balance of the left and right speakers.   |
| BASS      | -15 to +15                         | Adjust the gain of the bass frequency range.                |
| MIDDLE    | -15 to +15                         | Adjust the gain of the middle frequency range.              |
| TREBLE    | -15 to +15                         | Adjust the gain of the treble frequency range.              |
| EQUALIZER | ROCK – OPERA – POP<br>VOICE – FLAT | Select between different pre-defined equalization profiles. |

#### Table 6 – Audio Settings

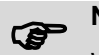

#### Note!

When selecting a pre-defined equalization profile, the BASS, MIDDLE and TREBLE parameters change depending on the profile.

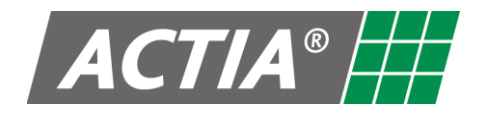

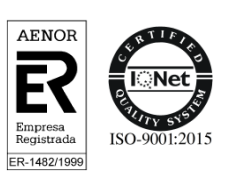

## **10. General Settings**

To access the general settings menu of the equipment:

- 1. Press and hold [>II] to access the general settings menu.
- 2. Press repeatedly [VOLUME] (or [SEL] on the remote control), to select the desired parameter.
- 3. Turn the **[VOLUME]** knob (or press the **[VOLUME]** keys on the remote control) to adjust the value of a parameter. Refer to Table 7.
- 4. If no operation is selected for a few seconds, the equipment will automatically return to the main screen.

| PARAMETER       | VALUE                         | DESCRIPTION                                                                                                    |
|-----------------|-------------------------------|----------------------------------------------------------------------------------------------------|
| Sthy AV Bypass  | ON<br>(default value)         | With the equipment off. Redirection of the AV auxiliary input to the passenger auxiliary output <b>activated</b> .                            |
|                 | OFF                           | With the equipment off. Redirection of the AV auxiliary input to the passenger auxiliary output <b>deactivated</b> .                          |
|                 | ON                            | The driver area has one monitor.                                                                                                    |
| Driver Monitor  | OFF<br>(default value)        | The driver area has no monitor.                                                                                                    |
| Guide MIC Zone  | DRV + PSG<br>(default value)  | The guide microphone is heard in driver and passenger areas.                                                                                  |
|                 | PSG                           | The guide microphone is only heard in the passenger area.                                                                                     |
| P.Monitor Time  | 0 seconds<br>(default value)  | Passenger monitors ON/OFF time (open/close).                                                                                                  |
| D.Monitor Time  | 10 seconds<br>(default value) | Maximum time allowed to display video contents on the driver monitor.                                                                         |
| Radio Mode      | Session                       | Radio AM/FM/DAB+ source settings <u>are not</u> saved in memory. Each time the vehicle is set to OFF, they will be reset to factory settings. |
|                 | Permanent                     | Radio AM/FM/DAB+ source settings are saved in memory.<br>The configuration is kept even if the vehicle is set to OFF.                         |
| Hands Free Mode | FL                            | Hands-free audio will only be heard through the left speaker in the driver area (Front Left).                                                 |
|                 | FL + FR                       | Hands-free audio will be heard through the speakers in the driver area (Front Left and Front Right).                                          |
|                 | FR                            | Hands-free audio will only be heard through the right speaker in the driver area (Front Right).                                               |

#### Table 7 – General Settings

USER MANUAL - DUAL ZONE AV MEDIA PLAYER EQUIPMENT ACT550 – ACT550/DAB+ 18/01/2021

18/01/2021 Page 25 / 34 © ACTIA "Any reproduction of this document, even partial, is strictly forbidden without written authorisation".

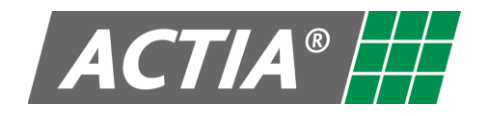

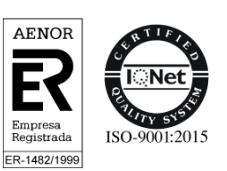

## 11. Maintenance

## 11.1. Cleaning the Equipment

Wipe off dirt on the front plate with a dry silicon or soft cloth.

## 11.2. Slots of SD Card and USB Port

- Whenever possible, keep the slots with the covers.
- Remove the cap carefully when using these slots. Do not pull the cover.

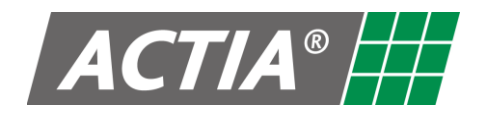

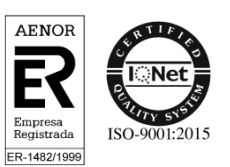

## 12. Troubleshooting

| SYMPTOM                                                                                                    | SOLUTION                                                                                                    |
|----------------------------------------------------------------------------------------------------|----------------------------------------------------------------------------------------------------|
| Sound cannot be heard in a particular zone.                                                                              | <ul> <li>Make sure that the source is selected to play in the area.</li> <li>Make sure that the Mute function is not activated.</li> <li>Adjust the volume to an appropriate level.</li> <li>If the source is USB, SD Card or Remote Audio, verify that the reproduction is in PLAY status.</li> </ul>  |
| The functions of the radio AF and TA are not activated.                                                                  | Make sure that RDS is activated in the radio settings.                                                                                                    |
| The AF and/or Service Following<br>function does not work correctly, do<br>not make jumps to alternative<br>frequencies. | <ul> <li>Make sure that the AF function is active. The AF icon must be on the LCD screen.</li> <li>Check the AF REGIONAL and/or I LINK REGIONAL parameter of radio settings.</li> <li>Check the parameter I LINK DAB →FM of radio settings.</li> </ul>                                                  |
| The guide microphone is not heard in the driver area.                                                                    | Make sure that the microphone is set to mode "DRV + PSG".                                                                                                    |
| When you select a video from a<br>USB device or SD Card, this does<br>not play and skip to the next video.               | Make sure the video player supports the video format.                                                                                                    |
| When you turn on the equipment<br>with a USB or SD Card device<br>connected, the connected device is<br>not recognized.  | Some USB or SD Card devices do not allow detection at start-up.<br>Remove the device and reinsert.                                                                                                    |
| The equipment does not respond to the remote control.                                                                    | Check remote control battery. Replace if necessary.                                                                                                    |
| The equipment does not respond to any button.                                                                            | <ul> <li>Reset the equipment according to Section 3.2. Reset of the Equipment.</li> <li>If the problem keeps on, reset and restore the configuration according to Section 3.3. Reset and Restore the Factory Settings.</li> <li>If the problem is not solved, contact the technical service.</li> </ul> |
| The remote control does not work when selecting USB/SD Card.                                                             | Make sure that content is being selected from the passage zone using the passage monitor.                                                                                                    |

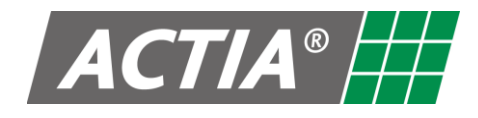

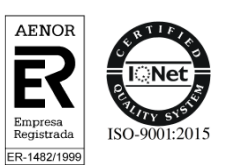

## **13. Technical Specifications**

## **13.1. Electrical Specifications**

| SYMBOL           | PARAMETER                         | CONDITIONS                    | MIN  | TYPICAL | MAX   | UNITS |
|------------------|-----------------------------------|-------------------------------|------|---------|-------|-------|
| POWER SUP        | POWER SUPPLY INTERFACES           |                               |      |         |       |       |
| POWER S          | UPPLY INPUT                       |                               |      |         |       |       |
| VSS              | DC supply voltage                 | -                             | 11   | 24      | 30    | V     |
|                  |                                   | VSS = 24 V                    | -    | -       | 10    | А     |
| 155              | DC supply load current            | VSS = 14 V                    | -    | -       | 10    | А     |
| ISS<br>STBY      | DC supply standby load<br>current | ACC = 0 V                     | -    | -       | 45    | mA    |
| ANTENNA          | POWER OUTPUT                      |                               |      |         |       |       |
| Vo               |                                   | Output enabled                | 11.8 | 12      | 12.3  | V     |
| VO               | DC output voltage                 | Output disabled               | -    | 0       | -     | V     |
| lo               | DC output current                 | Output enabled                | -    | -       | 300   | mA    |
| RELAY PC         | WER OUTPUT                        |                               |      |         |       |       |
|                  | Vo DC output voltage              | VSS = 24 V<br>Output enabled  | -    | 0       | -     | V     |
| VO               |                                   | VSS = 24 V<br>Output disabled | -    | Z       | -     | V     |
| lo               | DC output current                 | VSS = 24 V<br>Output enabled  | -    | -       | 200   | mA    |
| USB POWER OUTPUT |                                   |                               |      |         |       |       |
| Vo               | DC output voltage                 | -                             | -    | 5       | -     | V     |
| lo               | DC output current                 | -                             | -    | -       | 1.2   | А     |
| INPUTS           |                                   |                               |      |         |       |       |
| MICROPH          | ONE INPUT                         |                               |      |         |       |       |
| Vin              | Input peak voltage                | f = 1 kHz<br>Zo = 600 Ω       | -    | 5.5     | -     | mVp   |
| Zin              | Input impedance                   | -                             | 2    | -       | -     | kΩ    |
| BW               | Bandwidth                         | $A = \pm 3 dB$                | 200  | -       | 4000  | Hz    |
| STEREO A         | UDIO INPUT (AUDIO LINE-IN         | 1)                            |      |         |       |       |
| Vin              | Input peak-to-peak voltage        | f = 1 kHz<br>Zo = 600 Ω       | -    | -       | 3.3   | Vpp   |
| Zin              | Input impedance                   | -                             | -    | 27      | -     | kΩ    |
| BW               | Bandwidth                         | $A = \pm 3 dB$                | 20   | -       | 20000 | Hz    |

USER MANUAL - DUAL ZONE AV MEDIA PLAYER EQUIPMENT ACT550 - ACT550/DAB+

 $\ensuremath{\mathbb{C}}$  ACTIA "Any reproduction of this document, even partial, is strictly forbidden without written authorisation".

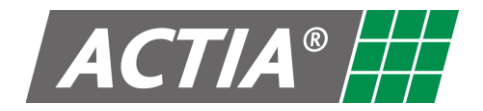

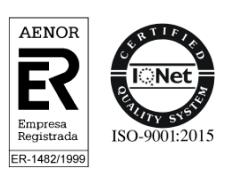

| SYMBOL   | PARAMETER                            | CONDITIONS                                       | MIN | TYPICAL | МАХ   | UNITS |
|----------|--------------------------------------|--------------------------------------------------|-----|---------|-------|-------|
| OUTPUTS  |                                      |                                                  |     |         |       |       |
| STEREO A | UDIO OUTPUT (AUDIO LINE              | -OUT)                                            |     |         |       |       |
| Vo       | Output rms voltage                   | f = 1 kHz<br>Zin = 10 kΩ                         | -   | 0.5     | 0.7   | VRMS  |
| Zo       | Output impedance                     | -                                                | -   | -       | 600   | Ω     |
| BW       | Bandwidth                            | $A = \pm 3 dB$                                   | 20  | -       | 20000 | Hz    |
| SNR      | Signal Noise Ratio                   | f = 1 kHz<br>Zin = 10 kΩ                         | 80  | -       | -     | dB    |
| THD      | Total Harmonic Distortion            | f = 1 kHz<br>Zin = 10 kΩ                         | -   | -       | 0.5   | %     |
| RADIO ST | EREO AUDIO OUTPUT (RADI              | O LINE-OUT)                                      |     |         |       |       |
| Vo       | Output rms voltage                   | f = 1  kHz<br>Zin = 10 k $\Omega$                | -   | 0.5     | 0.7   | VRMS  |
| Zo       | Output impedance                     | -                                                | -   | -       | 600   | Ω     |
| BW       | Bandwidth                            | $A = \pm 3 dB$                                   | 300 | -       | 15000 | Hz    |
| SNR      | Signal Noise Ratio                   | f = 1 kHz<br>Zin = 10 kΩ                         | 80  | -       | -     | dB    |
| THD      | Total Harmonic Distortion            | f = 1 kHz<br>Zin = 10 kΩ                         | -   | -       | 0.5   | %     |
| SPEAKER  | SPEAKER OUTPUTS (POWER AUDIO OUTPUT) |                                                  |     |         |       |       |
| ZL       | Speaker load                         | VSS = 28 V                                       | 4   | -       | -     | Ω     |
|          |                                      | f = 1 kHz<br>ZL = 4 Ω<br>THD = 1%<br>VSS = 28 V  | -   | 15      | -     | W     |
| Po       | Output RMS power                     | f = 1 kHz<br>ZL = 4 Ω<br>THD = 10%<br>VSS = 28 V | -   | 20      | -     | W     |
|          |                                      | f = 1 kHz<br>ZL = 4 Ω<br>THD = 10%<br>VSS = 14 V | -   | 10      | -     | W     |
| хт       | Crosstalk between channels           | f = 1 kHz<br>ZL = 4 Ω<br>THD = 1%<br>VSS = 28 V  | 60  | -       | -     | dB    |
| BW       | Bandwidth                            | $A = \pm 3 dB$                                   | 20  | -       | 20000 | Hz    |

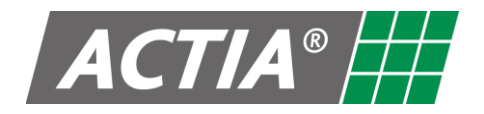

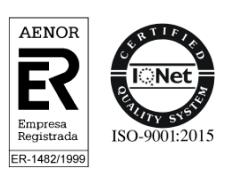

| PARAMETER                   | CONDITIONS                                                                                                    | MIN                                                                                                    | TYPICAL                                                                                                    | МАХ                                                                                                    | UNITS                                                                                                    |
|-----------------------------|----------------------------------------------------------------------------------------------------|----------------------------------------------------------------------------------------------------|----------------------------------------------------------------------------------------------------|----------------------------------------------------------------------------------------------------|----------------------------------------------------------------------------------------------------|
| VIDEO INTERFACES            |                                                                                                    |                                                                                                    |                                                                                                    |                                                                                                    |                                                                                                    |
| EO OUTPUT                   |                                                                                                    |                                                                                                    |                                                                                                    |                                                                                                    |                                                                                                    |
| Output peak-to-peak voltage | Zin = 75 Ω                                                                                                    | -                                                                                                    | -                                                                                                    | 1                                                                                                    | Vpp                                                                                                    |
| Output impedance            | -                                                                                                    | -                                                                                                    | 75                                                                                                    | -                                                                                                    | Ω                                                                                                    |
| Horizontal resolution       | NTSC                                                                                                    | -                                                                                                    | 480                                                                                                    | -                                                                                                    | lines                                                                                                    |
|                             | PAL                                                                                                    | -                                                                                                    | 576                                                                                                    | -                                                                                                    | lines                                                                                                    |
| Signal Noise Ratio          | Zin = 75 Ω                                                                                                    | 60                                                                                                    | -                                                                                                    | -                                                                                                    | dB                                                                                                    |
| EO INPUT                    |                                                                                                    |                                                                                                    |                                                                                                    |                                                                                                    |                                                                                                    |
| Output peak-to-peak voltage | Zo = 75 Ω                                                                                                    | 0.8                                                                                                    | -                                                                                                    | 1.2                                                                                                    | Vpp                                                                                                    |
| Output impedance            | -                                                                                                    | -                                                                                                    | 75                                                                                                    | -                                                                                                    | Ω                                                                                                    |
|                             | NTSC                                                                                                    | -                                                                                                    | 480                                                                                                    | -                                                                                                    | lines                                                                                                    |
| Tionzoniai resolution       | PAL                                                                                                    | -                                                                                                    | 576                                                                                                    | -                                                                                                    | lines                                                                                                    |
| DIGITAL INTERFACES          |                                                                                                    |                                                                                                    |                                                                                                    |                                                                                                    |                                                                                                    |
| ACC AND DIMMING INPUTS      |                                                                                                    |                                                                                                    |                                                                                                    |                                                                                                    |                                                                                                    |
| High level input voltage    | State = input active                                                                                                    | 11                                                                                                    | -                                                                                                    | 32                                                                                                    | V                                                                                                    |
| Low level input voltage     | State = input inactive                                                                                                    | 0                                                                                                    | -                                                                                                    | 7.5                                                                                                    | V                                                                                                    |
| Leakage Current             | State = input active                                                                                                    | -                                                                                                    | -                                                                                                    | 5                                                                                                    | mA                                                                                                    |
| MUTE INPUT                  |                                                                                                    |                                                                                                    |                                                                                                    |                                                                                                    |                                                                                                    |
| High level input voltage    | State = input inactive                                                                                                    | 11                                                                                                    | -                                                                                                    | 32                                                                                                    | V                                                                                                    |
| Low level input voltage     | State = input active                                                                                                    | 0                                                                                                    | -                                                                                                    | 0.6                                                                                                    | V                                                                                                    |
| Input Leakage Current       | State = input inactive                                                                                                    | -                                                                                                    | -                                                                                                    | 5                                                                                                    | mA                                                                                                    |
|                             | PARAMETER<br>ERFACES<br>O OUTPUT<br>Output peak-to-peak voltage<br>Output impedance<br>Horizontal resolution<br>Signal Noise Ratio<br>Signal Noise Ratio<br>Output peak-to-peak voltage<br>Output impedance<br>Output impedance<br>Output impedance<br>NTERFACES<br>INMING INPUTS<br>High level input voltage<br>Leakage Current<br>High level input voltage<br>Low level input voltage<br>Low level input voltage | PARAMETERCONDITIONSERFACESOUTPUTOutput peak-to-peak voltageZin = 75 ΩOutput impedance-Horizontal resolutionPALSignal Noise RatioZin = 75 ΩOutput peak-to-peak voltageOutput peak-to-peak voltageZo = 75 ΩOutput peak-to-peak voltageZo = 75 ΩOutput peak-to-peak voltageZo = 75 ΩOutput impedance-Horizontal resolutionPALTERFACESPALDIMMING INPUTSPALHigh level input voltageState = input activeLeakage CurrentState = input inactiveLeakage CurrentState = input activeLow level input voltageState = input activeLow level input voltageState = input activeLow level input voltageState = input activeLow level input voltageState = input activeLow level input voltageState = input inactiveLow level input voltageState = input inactiveLow level input voltageState = input inactiveLow level input voltageState = input inactiveLow level input voltageState = input inactiveLow level input voltageState = input inactiveLow level input voltageState = input inactiveLow level input voltageState = input inactiveLow level input voltageState = input inactiveLow level input voltageState = input inactiveLow level input voltageState = input inactiveLow | PARAMETERCONDITIONSMINERFACESOUTPUTOutput peak-to-peak voltageZin = 75 Ω-Output impedanceHorizontal resolutionPAL-Signal Noise RatioZin = 75 Ω60Output peak-to-peak voltageZo = 75 Ω0.8Output peak-to-peak voltageZo = 75 Ω0.8Output peak-to-peak voltageZo = 75 Ω0.8Output impedanceHorizontal resolutionPAL-TERFACESPAL-DIMMING INPUTSIntersolution11Low level input voltageState = input active11Low level input voltageState = input active-JTHigh level input voltageState = input inactive0Low level input voltageState = input active0Low level input voltageState = input inactive0Low level input voltageState = input active0Input Leakage CurrentState = input inactive0 | PARAMETERCONDITIONSMINTYPICALERFACESOUTPUTOutput peak-to-peak voltageZin = 75 Ω-Output impedanceHorizontal resolutionPAL-PAL-576Signal Noise RatioZin = 75 Ω600Output peak-to-peak voltageZo = 75 Ω600-Output peak-to-peak voltageZo = 75 Ω0.8Output peak-to-peak voltageZo = 75 Ω0.8Output peak-to-peak voltageZo = 75 Ω0.8Output peak-to-peak voltageZo = 75 Ω0.8Output peak-to-peak voltageZo = 75 Ω0.8Output impedanceMorizontal resolutionPAL-PAL0.8-Output impedanceUtput peak-to-peak voltageZo = 75 Ω0.8Output impedanceMorizontal resolutionPAL-PAL0.8-DIMING INPUTSHigh level input voltageState = input inactive11Low level input voltageState = input active11Low level input voltageState = input inactive0Input Leakage CurrentState = input inactive0Input Leakage CurrentState = input inactive- | PARAMETERCONDITIONSMINTYPICALMAXEFFACESOutput peak-to-peak voltageZin = 75 Ω1Output impedance75-Horizontal resolutionNTSC-480-Bignal Noise RatioZin = 75 Ω60Output peak-to-peak voltageZo = 75 Ω60Output peak-to-peak voltageZo = 75 Ω0.8-1.2Output peak-to-peak voltageZo = 75 Ω0.8-1.2Output impedance75Horizontal resolutionNTSC-480-Output impedance576Horizontal resolutionPAL-576PAL1-32Horizontal resolutionState = input active11-32Item FACESDIMMING INPUTSState = input active05Item kevel input voltageState = input active11-32Low level input voltageState = input active0JT-State = input active0High level input voltageState = input active0Item kevel input voltageState = input active0Item kevel input |

## 13.2. Mechanical Specifications

| PARAMETER                     | VALUE                   |  |  |
|-------------------------------|-------------------------|--|--|
| Installation Size (W x H x D) | 182 mm x 53 mm x 160 mm |  |  |
| Maximum weight                | 1.2 kg                  |  |  |

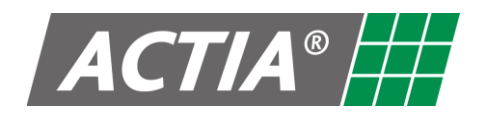

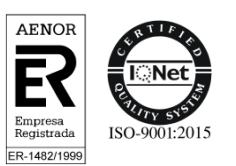

## 13.3. Playable Files

#### 13.3.1. Video

| CONTAINER                    | VIDEO CODEC                     | AUDIO CODEC                                                                                | RESOLUTION                                                                                                    |
|------------------------------|---------------------------------|--------------------------------------------------------------------------------------------|----------------------------------------------------------------------------------------------------|
| AVI (.avi, divx)             | MP4V<br>DivX®<br>MPEG-1<br>MSVC | Dolby Digital(AC3)<br>WMA/PCM/LPCM<br>AAC LC (2ch)<br>MPEG-Audio<br>(MP1/MP2/MP3)          | 720*480/576<br>(30 fps)                                                                                                    |
| MPG (.mpg/.mpeg)             | MPEG-1/MPEG-2                   | Dolby Digital(AC3)<br>LPCM<br>MPEG-Audio<br>(MP1/MP2/MP3)                                  | 720*480/576<br>(30 fps)                                                                                                    |
| DAT (.dat)                   | MPEG-1/MPEG-2                   | Dolby Digital(AC3)<br>LPCM<br>MPEG-Audio<br>(MP1/MP2/MP3)                                  | 720*480/576<br>(30 fps)                                                                                                    |
| FLV (.flv)                   | H.263                           | LPCM/MP3                                                                                   | 720*480/576<br>(30 fps)                                                                                                    |
| VOB (.vob)                   | MPEG-1/MPEG-2                   | Dolby Digital(AC3)                                                                         | 720*480/576<br>(30 fps)                                                                                                    |
| MP4/MOV<br>(.mp4/.mov/.divx) | DivX®<br>MP4V                   | Dolby Digital(AC3)<br>WMA/LPCM<br>AAC LC (2ch)<br>MPEG-Audio<br>(MP1/MP2/MP3)<br>uLaw/aLaw | 720*480/576<br>(30 fps)                                                                                                    |
| OGGVorbis (.ogg)             |                                 | OGG                                                                                        | Does not support the following formats:<br>1. OGG with Video<br>2. OGG with Audio Vorbis outside<br>format. 3. AVI with Vorbis.<br>It supports the following specifications:<br>Sampling rate (sampling rate): 8, 11.025,<br>16, 22.05, 24, 32, 44.1, 48 kHz.<br>Bitrate: 45 ~ 500 kbps.<br>Many versions Vorbis have the yyyy /<br>mm / dd format to distinguish the<br>version. From 2001 onwards the<br>previous version is not supported. |
| ASF (.asf)                   |                                 | WMA                                                                                        | Only supports WMA, including<br>specifically WMA7, WMA8, WMA9 (CBR,<br>VBR)<br>(Only supports 353 format)<br>Sample rate: 8 kHz ~ 48 kHz.<br>Bitrate: 16 kbps ~ 320 kbps.                                                                                                    |

#### 13.3.2. Audio

| CODEC                                                  | BIT RATE           | SAMPLING RATE  |
|--------------------------------------------------------|--------------------|----------------|
| MP3                                                    | 16 kbps ~ 320 kbps | 8 kHz ~ 48 kHz |
| WMA7, WMA8, WMA9<br>(only CBR VBR) (only supports 353) | 16 kbps ~ 320 kbps | 8 kHz~ 48 kHz  |
| AAC (only supports AAC LC (2ch))                       | 16 kbps ~ 320 kbps | 8 kHz ~ 48 kHz |

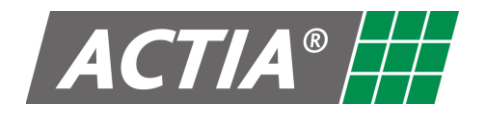

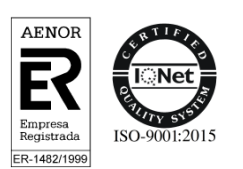

#### 13.3.3. Picture

| FORMAT | SUPPORT MODE                                                               | RESOLUTION                                                                                               |
|--------|----------------------------------------------------------------------------|----------------------------------------------------------------------------------------------------|
| Jpeg   | <ul><li>based on DCT sequential</li><li>based on DCT progressive</li></ul> | <ul><li>Colour model: YCbCr / YIQ colour map.</li><li>Grayscale images: Does not support CMYK.</li></ul> |
| Bitmap |                                                                            | Bit depth to 1/4/8/24 BMP supports uncompressed format.                                                  |

## **13.4. Apple Compatible Devices**

| DEVICE | MODEL              | GENERATION / VERSION                                                                                                 |
|--------|--------------------|----------------------------------------------------------------------------------------------------|
|        | 1. iPod Touch      | 5 <sup>a</sup> - 4 <sup>a</sup> - 3 <sup>a</sup> - 2 <sup>a</sup> - 1 <sup>a</sup>                                   |
| Dod    | 2. iPod Classic    |                                                                                                    |
| IPOd   | 3. iPod with video |                                                                                                    |
|        | 4. iPod Nano       | 7 <sup>a</sup> - 6 <sup>a</sup> - 5 <sup>a</sup> - 4 <sup>a</sup> - 3 <sup>a</sup> - 2 <sup>a</sup> - 1 <sup>a</sup> |
| iPhone |                    | 5C - 5S – 5 - 4S - 3GS - 3G                                                                                          |
|        | 5. iPad            | 4ª - 3ª - 2ª (iPad 2) - 1ª                                                                                           |
| iPad   | 6. iPad Air        |                                                                                                    |
|        | 7. iPad Mini       | 2 <sup>a</sup> - 1 <sup>a</sup>                                                                                      |

#### 13.5. FM Tuner

| PARAMETER                                      | VALUE                 |
|------------------------------------------------|-----------------------|
| Frequency span                                 | 76.0 MHz to 107.9 MHz |
| Supported regions                              | EUROPE, ASIA, AMERICA |
| Usable sensitivity (Signal/Noise ratio = 30dB) | 4 dBuV / 75 Ω         |

#### 13.6. AM Tuner

| PARAMETER                                      | VALUE                 |
|------------------------------------------------|-----------------------|
| Frequency span                                 | 522 kHz to 1710 kHz   |
| Supported regions                              | EUROPE, ASIA, AMERICA |
| Usable sensitivity (Signal/Noise ratio = 20dB) | 28 dBuV / 75 Ω        |

## 13.7. 🚳 DAB+ Tuner

| PARAMETER         | VALUE                        |
|-------------------|------------------------------|
| Frequency span    | Band III: 174 MHz to 240 MHz |
| Supported regions | EUROPE, ASIA, AMERICA        |

USER MANUAL - DUAL ZONE AV MEDIA PLAYER EQUIPMENT ACT550 – ACT550/DAB+ 18/01/2021

480258-4.0

© ACTIA "Any reproduction of this document, even partial, is strictly forbidden without written authorisation".

Page 32 / 34

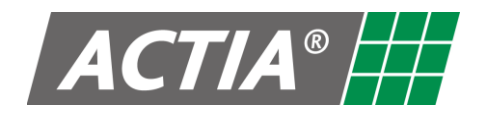

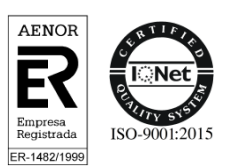

## 13.8. USB Devices

| PARAMETER              | VALUE                         |
|------------------------|-------------------------------|
| USB standard           | USB 1.1, USB 2.0 (High speed) |
| Maximum capacity       | 1 TB                          |
| Maximum output current | 1.2 A                         |
| File system            | FAT16/32                      |

#### 13.9. SD Card Devices

| PARAMETER        | VALUE    |
|------------------|----------|
| SD Card standard | SD, SDHC |
| Maximum capacity | 32 GB    |
| File system      | FAT16/32 |

#### **13.10. Remote Connection**

| PARAMETER                   | VALUE                                                                                                    |
|-----------------------------|----------------------------------------------------------------------------------------------------|
| Standard                    | Bluetooth V4.0                                                                                                    |
| Frequencies range           | 2.402 GHz to 2.480 GHz                                                                                               |
| Communication maximum range | In a straight line, approximately 10 m                                                                               |
| Profile                     | HFP (Hands-free profile)<br>A2DP (Audio Advanced Distribution Profile)<br>AVRCP (Audio Video Remote Control Profile) |
| Number of devices           | 8 (the last device has the priority)                                                                                 |
| Maximum output power        | 1.64 dBm                                                                                                    |

## 13.11. Environmental Conditions

| PARAMETER             | VALUE          |
|-----------------------|----------------|
| Operating temperature | -20°C to +70°C |
| Storage temperature   | -40°C to +85°C |

#### 13.12. Versions

| PARAMETER | VALUE       |
|-----------|-------------|
| Hardware  | A1 20190309 |
| Software  | 03.07.****  |

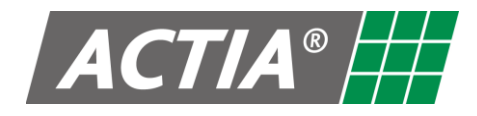

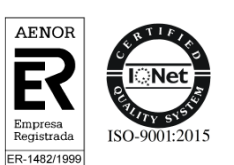

## 14. Installation and Connection

Use the interface diagram included in the package.

External antennas for AM/FM and 600 DAB+ reception are needed for a proper Radio operation.

#### Recommended AM-FM Antenna

ACTIA Systems recommends the use of its electronic **AM-FM Antenna**, reference **8390454**, with the following features:

- Frequency Range: AM (520 kHz 1620 kHz), FM (87 MHz 108 MHz)
- Impedance: 75 Ω
- Voltage: 12 VDC
- Polarization: Vertical
- Emission: Omnidirectional
- Gain: AM 3.5 dBi FM 8.5 dBi
- Temperature: -30°C to +80°C

#### **EXAMPLE 1** Recommended DAB+ Antenna

ACTIA Systems recommend the use of a **DAB+ Antenna**, with the following features:

- Frequency Range: DAB+ BIII (174 240 MHz)
- Impedance: 50 Ω
- Voltage: 5 VDC 12 VDC
- Polarization: Vertical
- Emission: Omnidirectional
- Gain: 2 dBi

## 🔨 WARNING

(P

Choose the mounting location carefully so that the equipment will not interfere with the normal driving functions of the driver.

## 🛕 CAUTION

Avoid installing the equipment where it would be subject to high temperatures, such as from direct sunlight or hot air from the heater, or where it would be subject to dust, dirt or excessive vibration.

## 

Use only the supplied mounting hardware for a safe and secure installation.

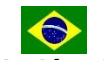

ACTIA DO BRASIL Indústria e Comércio Ltda.

Avenida São Paulo, 555 Bairro São Geraldo, Porto Alegre, RS, Brasil CEP: 90230-161 Telefone:+55 51 3358-0200 www.actia.com

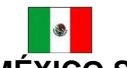

ACTIA DE MÉXICO S.A. de C.V. Avenida Central 176 Nueva Industrial Vallejo, Gustavo A. Madero 07700 Ciudad de México, D.F. Tel: 01 55 5119 2350 www.actia.com.mx

ACTIA SYSTEMS, S.A.U. Polígono Industrial LOS OLIVOS, C/ Calidad 66, 28906 Getafe, Madrid - España Tel: +34 91 665 26 26 www.actia.com